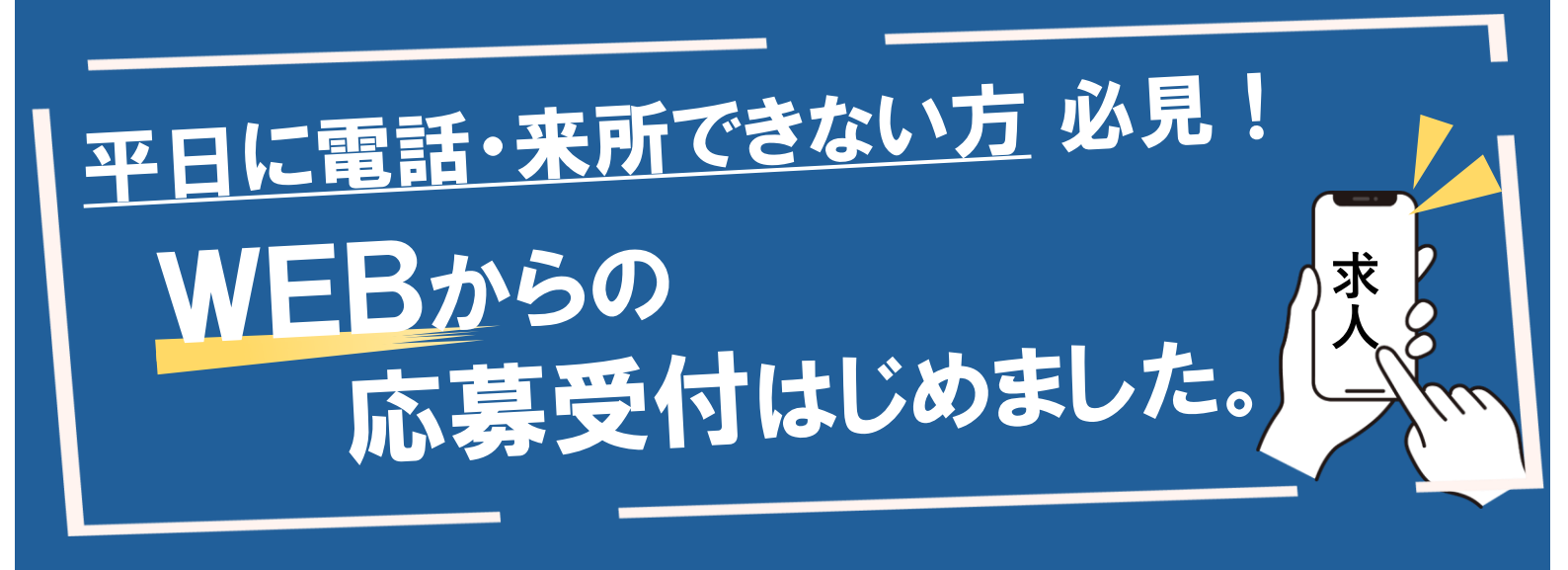

## ハローワーク八王子HPのかんたん求人検索内の 応募フォームから紹介状の発行申し込みができます!

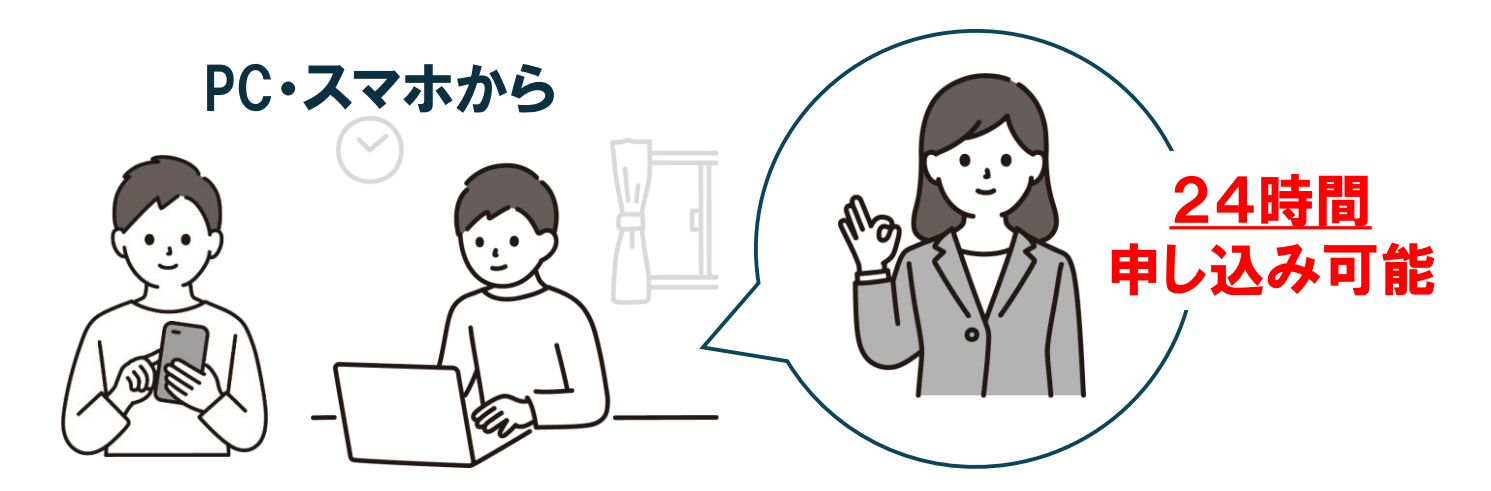

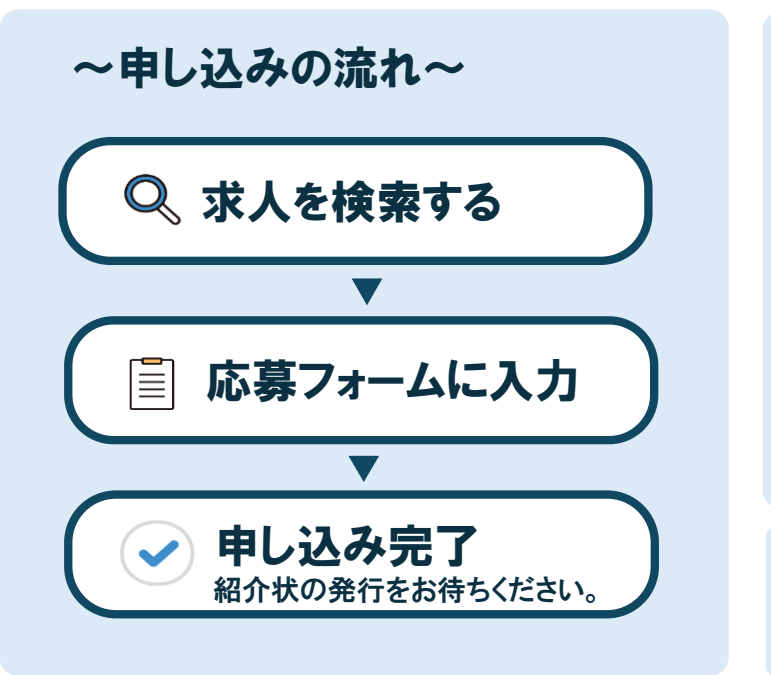

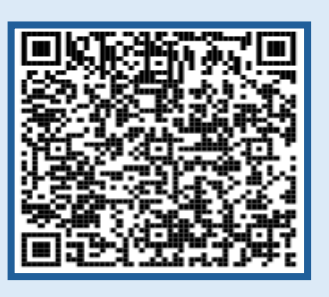

かんたん求人検索 二次元バーコード

詳しい操作方法は 裏面をご覧ください。

ハローワーク八王子 職業相談部門 042-648-8609(41#)

# **WEB新機能** 求人への応募受付方法

求人検索結果で応募したい求人の「求人

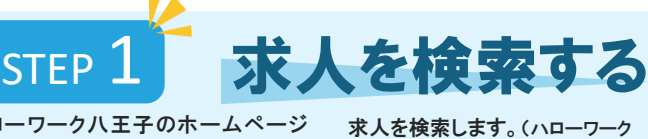

ハローワーク八王子のホームページ からかんたん求人検索にジャンプ

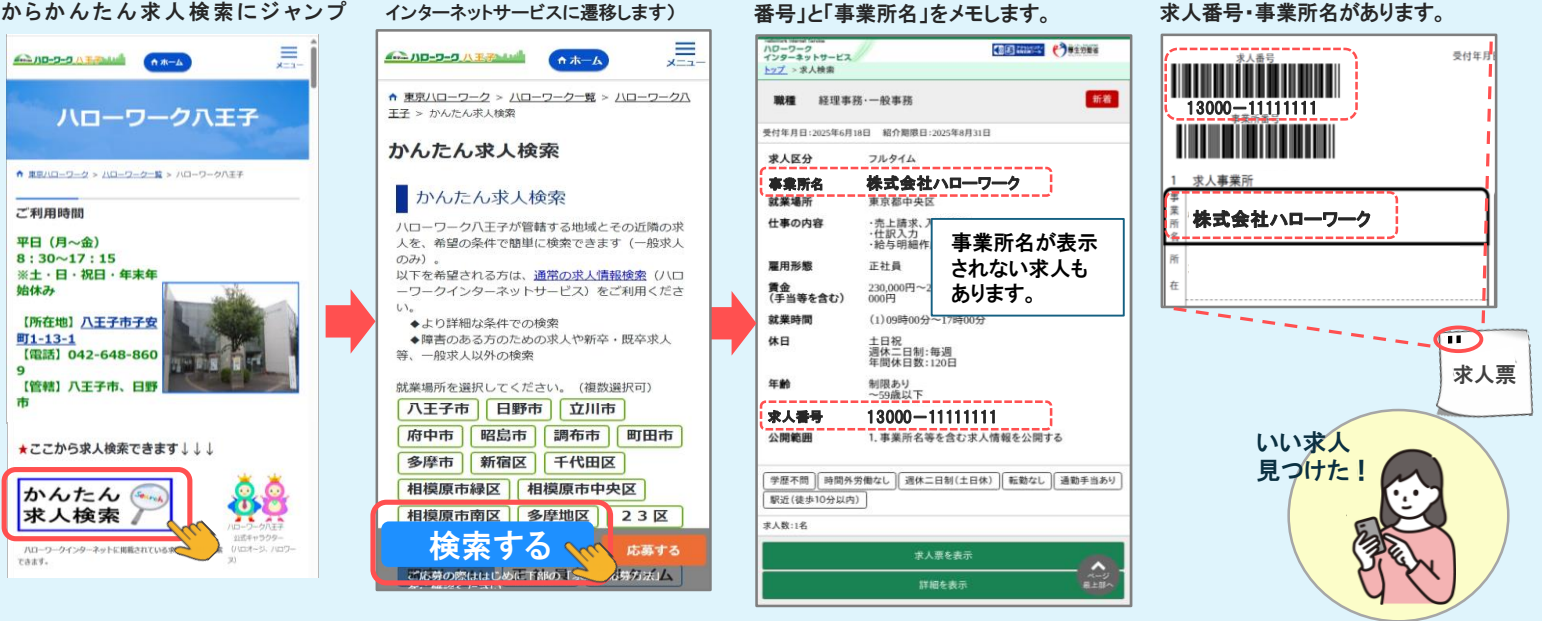

## 応募内容を入力する STEP

かんたん求人検索ページに戻り、 「応募する」ボタンを押します

応募する

かんたん求人検索応募申込みフォームから求人情報、 応募者情報をそれぞれ入力し、確認ボタンを押します。

### A-11 ハローワーク八王子 ハローワークまたはハロー ↑ 東京八ローワーク > 八ローワーク一覧 > 八ローワーク八 王子 > かんたん求人検索 かんたん求人検索応募申込みフォーム ワークインターネットサービス で登録した求職番号、氏名 応募者情報 かんたん求人検索 等の応募者情報を入力しま 【STEP1】で検索した頭5桁・下8 桁の「求人番号」と「事業所名」 す。 求職番号 かんたん求人検索 6XXXX-11111111 を入力します ワーク八王子が管轄する地域とその近隣の求 希望の条件で簡単に検索できます(一般求人) 八口-※事業所名が非表示の場合は 「表示なし」と入力 のみ)。 以下を希望される方は、<u>通常の求人情報検索</u>(ハロ ーワークインターネットサービス)をご利用くださ 氏名 (フリガナ) ハローワーク八王子 トウキョウタロウ 。 ◆より詳細な条件での検索 ◆障害のある方のための求人や新卒・既卒求人 、一般求人以外の検索 かんたん求人検索応募申込みフォーム 生年月日 55年 5月 5 求人情報 就業場所を選択してください。(複数選邦 「八王子市」 日野市 」 立川市 (複数選択可) WEBから応募してみよう! 連絡先電話番号 0901234XXXX 求人番号 ① 13000-11111111 府中市 昭島市 調布市 町田市 連絡先メールアドレス Ø helloxxx@xxx.ne.ip 多摩市 新宿区 千代田区 事業所名 ① 希望する紹介状の受け取り 株式会社ハローワーク 相模原市緑区相模原市中央区 ● 京職者マイページ () 郵送 方法 相模原市南区 多摩地区 23区 求人番号 ② 応募する 検索する 13000-22222222

## STEP 3 内容を確認して申し込み ご希望の方法で紹介状を受け取ったら、 求人への応募を進めてください。 紹介状 この画面が出たら受付完了です。翌開庁日以降にハ 入力内容に間違えがないか確認いただき、 ローワークから紹介状の発行を行います。 「応募する」ボタンを押します。 ハローワーク八王子 ハローワーク八王子 入力内容確認画面 応募する求人件数を選択して 2件 受付完了しました 求人進行(1)(6)(個) 事業所名① 【必須】 (株)••商事 連絡先メールアドレスあてに受付完了メールを送信しました。 ご本人さまへのお知らせや確認事項が 求人番号② ある場合、ハローワークから連絡いたし お申し込みいただきありがとうございます。 翌開庁日にハローワーク にて内容を確認の上、確認ができましたら紹介状を発行いたします。 ます。 水田市谷 (公用) なお、応募を辞退する場合はハローワーク 13000-1 までご連絡ください。 氏名(フリガナ)【必須】 トウキョウタロウ かんたん求人検索ページTOPへ 生年月日 (必須) \*\*\*\*\*\*\*\* 0901234567 連絡先メールアドレス【必須】 希望する紹介状の受け取り方法 実験表マイベー ※連絡先メールアドレスに申込み完了メールが

届いていることをご確認ください。

「求人票」では左上の点線囲み部分に